MORNINGSCORE

# 8 free links to rank in ChatGPT

### Build links from these pages:

- 1. Google Business Profile
- 2. Bing Places
- 3. Youtube.com
- 4. Reddit.com
- 5. Quora.com
- 6. Trustpilot.com
- 7. Google reviews
- 8. prlog.org(digital PR)

These links cannot stand alone. You also need a Linkscore above 1000 and good content on your website covering the prompts you want to rank for. Check out the <u>ChatGPT ranking checklist</u>

### How will these links make me rank in ChatGPT?

### Very short summary of how ChatGPT ranks brands:

- 1. Looks for mentions of a brand online. Example: Reddit users (an online forum) recommending Sony's new speakers.
- 2. Looks up reviews on sites like Google Maps, Trustpilot etc
- 3. Searches Bing for answers. Rank with SEO = rank in ChatGPT

The links suggested in this PDF are boosting your brand in all 3 of the above.

### Now let's get started on the next page 🚀

### 1. Google Business Profile

This is the #1 link that *every company should build*. So hopefully you already have it. Let's check below. But did you optimize it? Optimizing this link by adding more content is super important.

#### Check if you have the link:

 Search for your company name on Google and see if this appears (example- zoom in the PDF to see it clearly):

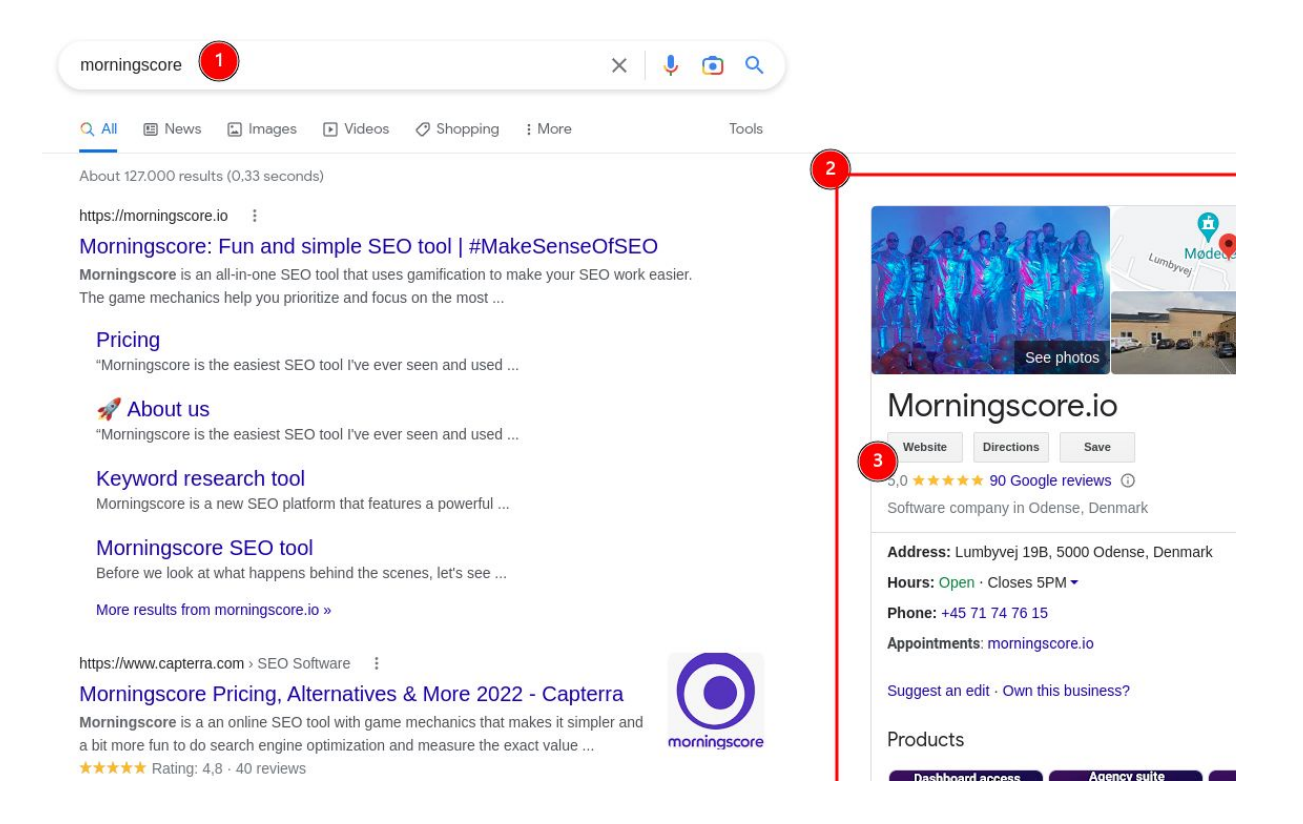

- In this case we have Google Business Profile set up and there is a link to our website.
- If you do not see a box to the right when you search, try typing your brand in all ways you could imagine including

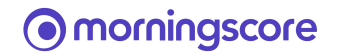

- Still no result? <u>Then go here</u> and follow the guide to create your Google My Busines profile.
- 5. **Note**: You will need to verify that you are the owner. Often it involves receiving a physical letter from Google at your company address.

### **Optimize your Google Business Profile (important!)**

- 1. Follow previous steps to make sure you have an account.
- 2. Now go to <u>https://www.google.com/business/</u> and log in with the Google account used for your Google Business Profile.
  - a. If you don't know which account: There is no easy way. <u>This guide</u> <u>from Google</u> might help. Otherwise ask in the Base and we will help out ::
- 3. Once logged in, you should see something like this:

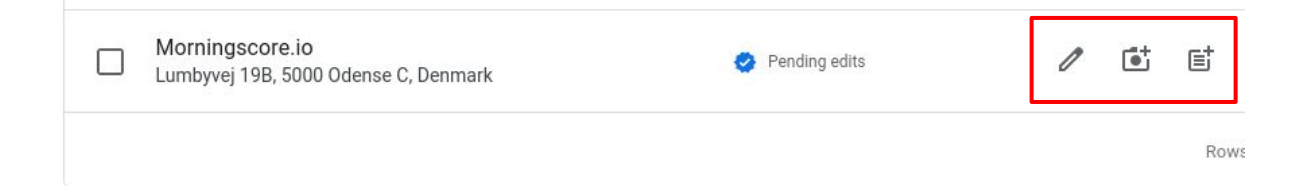

- 4. Now press on the 3 icons (the pencil, camera and note) and fill all the information you can. Adding photos and videos about your business or products is super important.
- 5. Adding an update (the note icon) is like announcing some news from your company. This is also great to do regularly.

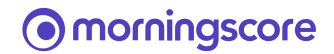

6. There are more things to add. Click this button:

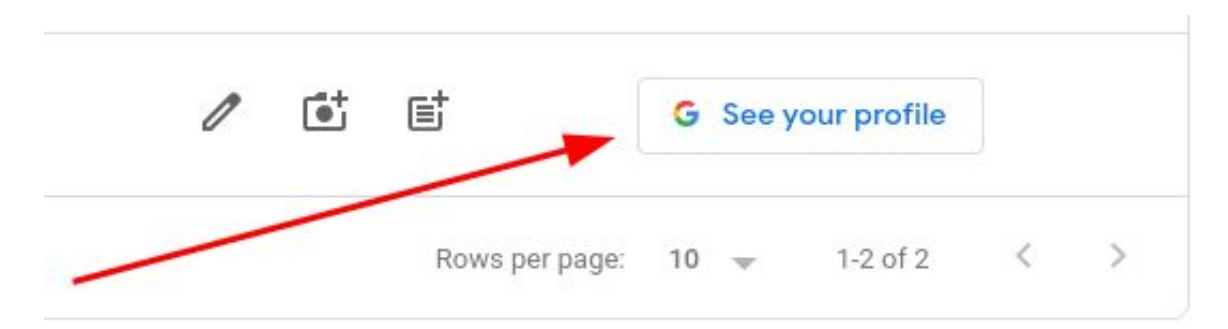

- 7. You can add your products (1) And get your customers to ask a question here (with a keyword inside for example) and then you can provide the answer after (2). You can also ask for reviews.
- 8. All of this will boost your SEO!

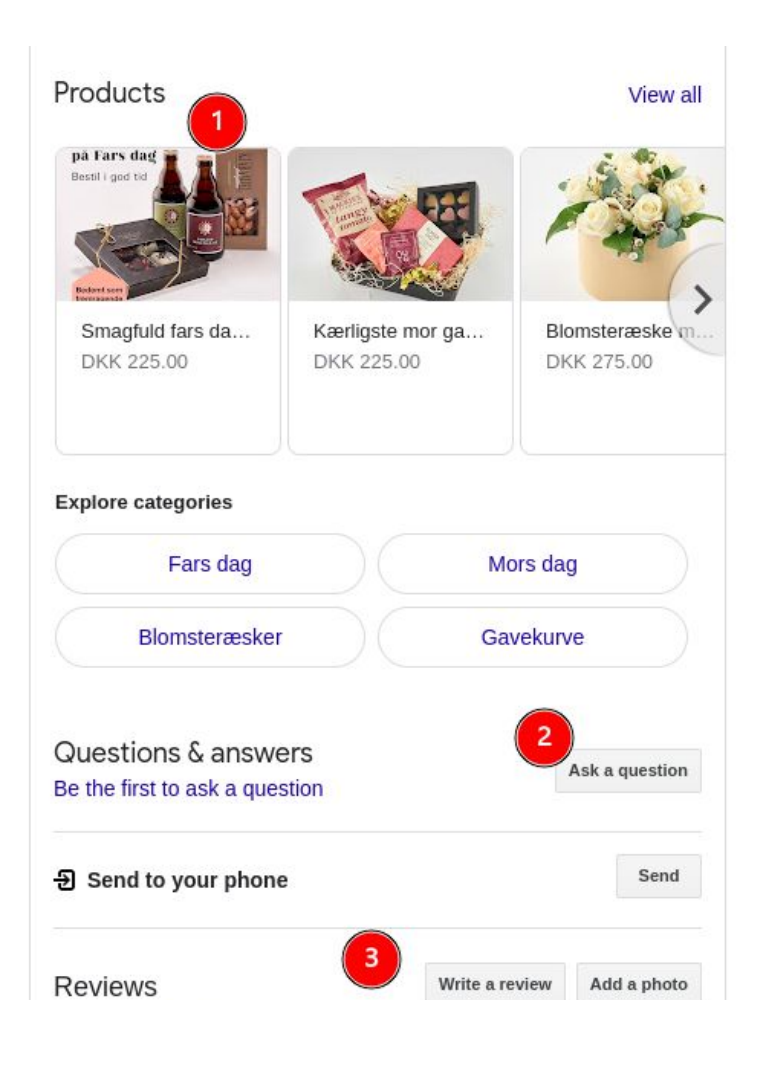

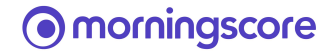

### 2. Bing Places

Will Google care about a link from Bing? Maybe not much, but it is a link and a strong one. And the best part: You can simply import your Google Business Profile and keep it synced automatically. That's cool.

#### How to build the link:

- 1. Remember to build the Google Business Profile link first!
- 2. Go to <u>https://www.bingplaces.com/DashBoard/Home</u>
- 3. Press the "import from Google Business Profile button.
- In the next box, remember to fill the ₩ with "I want to sync" choose weekly and press the continue button.
- 5. Follow the instructions. At the end press EDIT and add info like website etc.

### Bing places for business

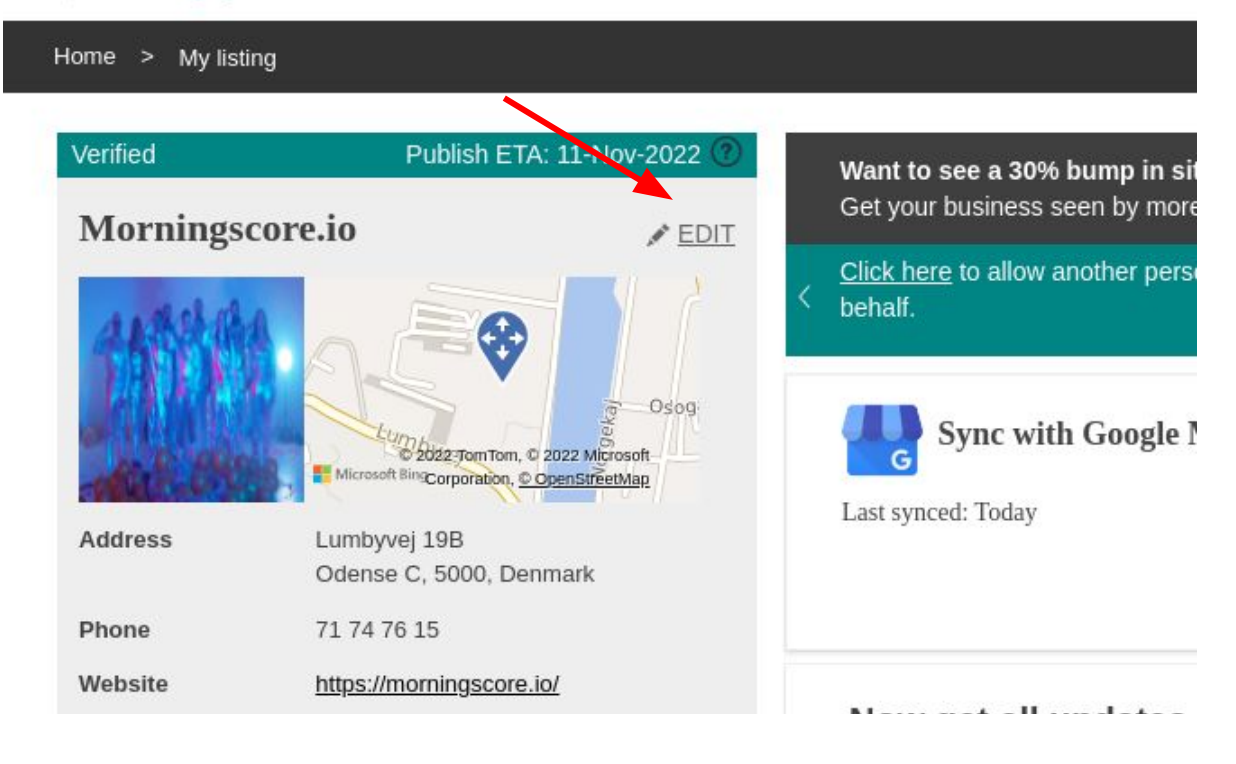

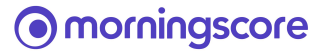

### 3. YouTube.com - Upload very specific videos

Several people have reported that ChatGPT found their video and ranked content from it, without it having many views or likes. So this is an **important tactic.** The trick is to make the video title and description very specific and close to a detailed prompt like "Where can I find Japanese restaurants in Amsterdam that serve vegan Ramen?"

- 1. Create a profile on Youtube (you can login with a Gmail).
- 2. Upload a video by following the guidelines here.

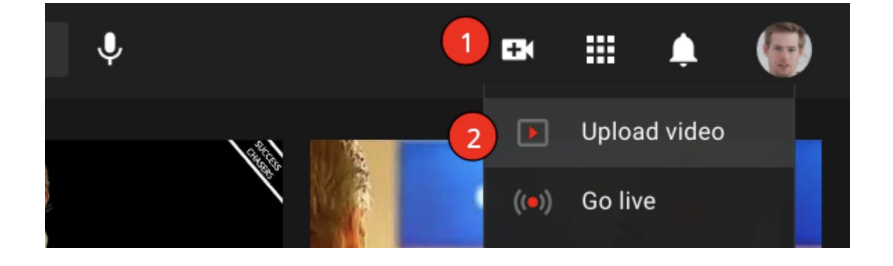

3. Fill out title and Description with good content. This is important.

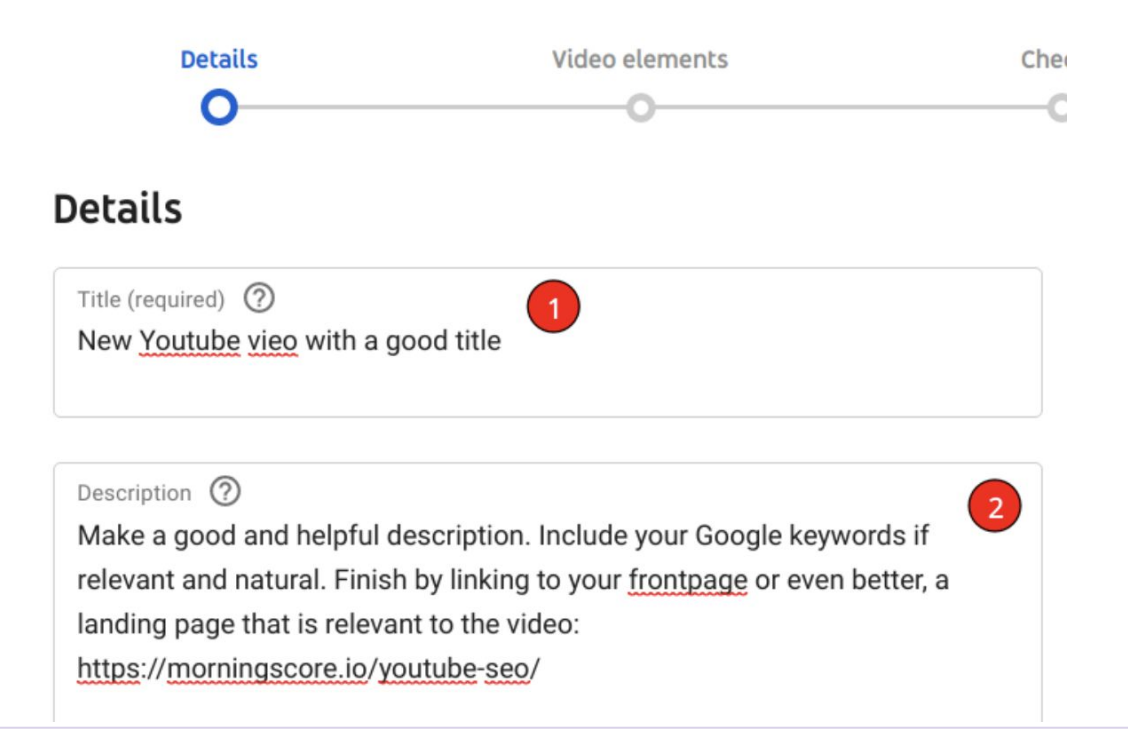

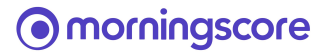

### 4. Also important to add tags by clicking here:

#### Age restriction (advanced)

SHOW MORE

Paid promotion, tags, subtitles and more

## 5. And then adding tags by scrolling down like this and typing keywords and press enter:

#### Tags

Tags can be useful if content in your video is commonly misspelt. Otherwise, tags play a minimal role in helping viewers to find your video. Learn more

| seo 😣         | search engine optimization 🛞 | youtube seo 😣 | ×      |
|---------------|------------------------------|---------------|--------|
| youtube lin   | nk building 😣                |               |        |
| Enter a comma | after each tag               |               | 70/500 |

- 6. Fill out as many details as possible like video location, license, category etc.
- 7. That's it. Now your video is on Youtube with a link to your website.

#### More tips for youtube on the next page!

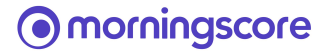

You can also add a link on your channel (the place where your video is put. Like a profile containing your videos.)

Here is how:

1. Go to your channel while logged in by clicking on YouTube Studio.

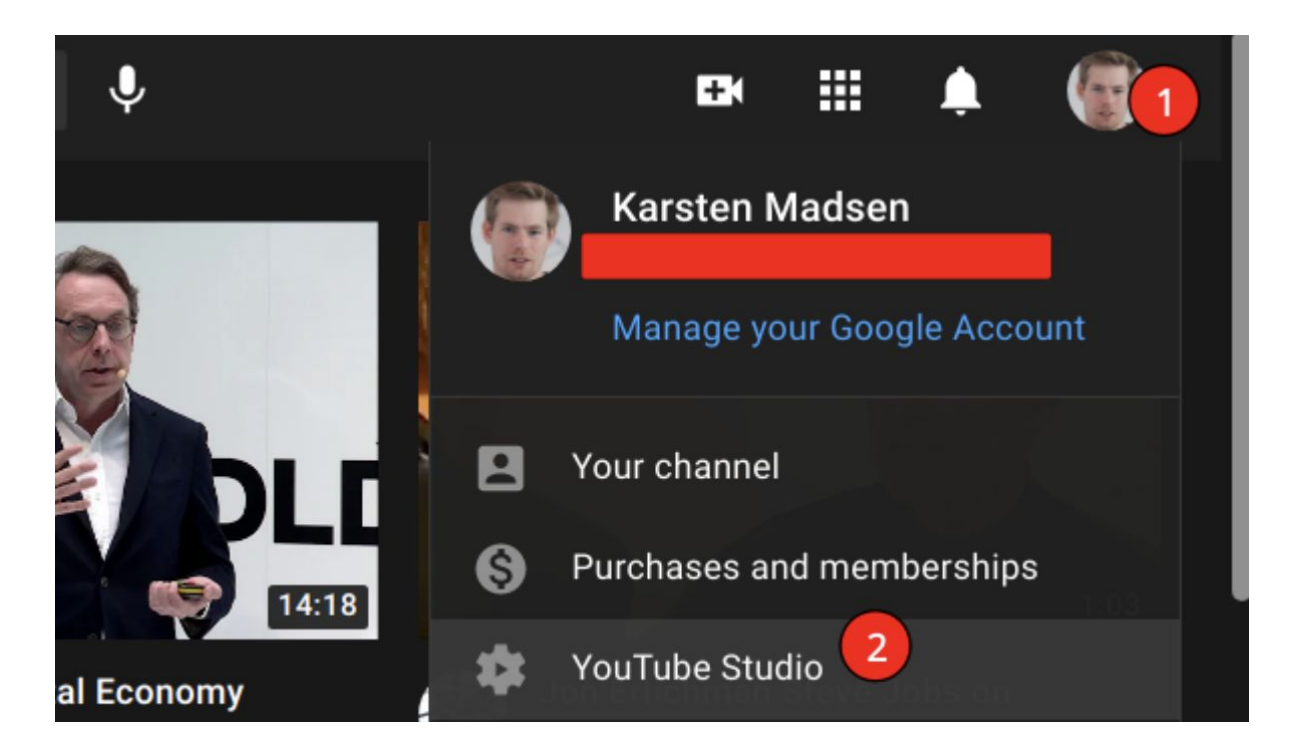

 Find and click on Customization in the left hand menu. Click on the tab "Basic info" and scroll down. See this visual guide:

| ≡   | Playlists     | Links                                                                                                    |   |
|-----|---------------|----------------------------------------------------------------------------------------------------|---|
| 11. | Analytics     | Add links to sites that you want to share with your viewers.                                                 |   |
|     | Comments      | Link title (required)     URL (required)     3       Morningscore.io (SEO tool)     https://morningscore.io/ | Î |
|     | Subtitles     | + ADD LINK                                                                                                   |   |
| ©   | Copyright     | Links on banner                                                                                              |   |
| \$  | Monetisation  | Indicate which links you would like to display on the banner of your channel homepage                        |   |
| *** | Customisation | First 5 links                                                                                                |   |

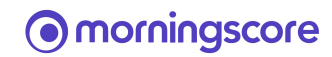

- 4. Remember to click **Publish** after adding your website(s).
- 5. I strongly recommend also updating the description and filling out the branding tab.

| Chann                  | Channel customisation         |                                     |  |  |  |  |  |  |
|------------------------|-------------------------------|-------------------------------------|--|--|--|--|--|--|
| Layout                 | Branding                      | Basic info                          |  |  |  |  |  |  |
| Channel na             | me and descrij                | ption                               |  |  |  |  |  |  |
| Karsten                | Madsen 🍃                      | \$<br>                              |  |  |  |  |  |  |
| Channel de<br>Add a go | escription<br>od and full des | 1<br>scription of your company here |  |  |  |  |  |  |

6. That's it, your channel now links to your website and you have hopefully updated your description and branding.

Other websites where you can also upload your YouTube videos to for more links and exposure:

- https://vimeo.com/
- https://www.dailymotion.com/us

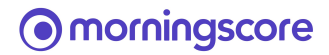

### 4. Reddit.com - Ask or answer questions

If someone in your team has an active Reddit profile you can ask Reddit for help with something related to your business and link to what you want help with. You could also create a new fresh profile, but creating a profile just for "link building" is not something I recommend.

#### Example of a link

 Login to Reddit and type your company industry in the search bar. Look for the ones that have at least 100 members. The more niche the better since you will fit better into the discussions.

| 😚 reddit | 🐣 Home | * | Q finance                                                                                                    | × | ] |
|----------|--------|---|----------------------------------------------------------------------------------------------------|---|---|
|          |        |   | Finance         488,330 members         finance         0 members         FinanceNews         4.687 members         financetudents         4,316 members |   |   |
|          |        |   | finances     2,750 members                                                                                                    |   |   |

2. In my case I found a technical SEO group.

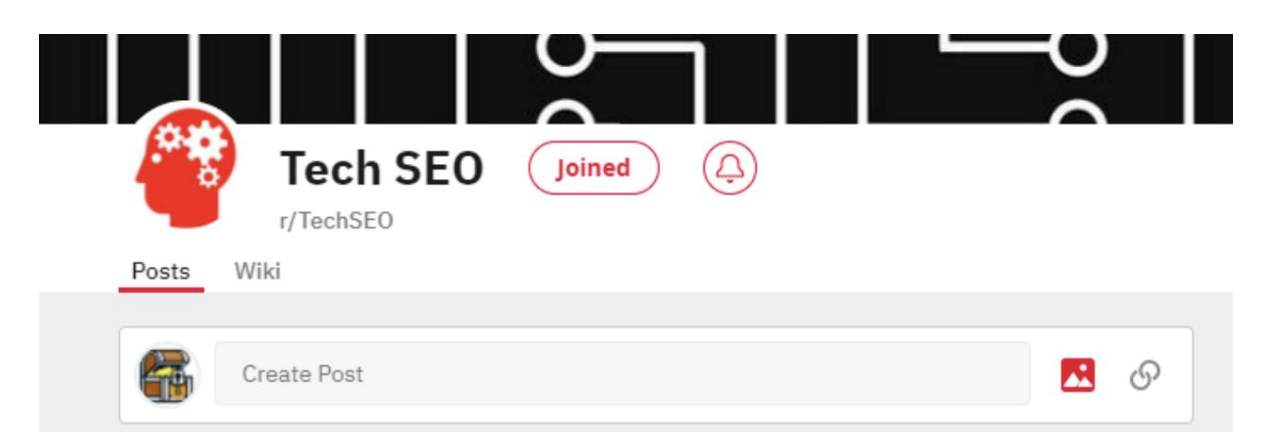

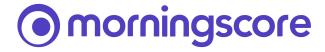

 First I spent time engaging in (very interesting) conversations there by pressing comment button and publishing. No links posted, but you could do, if relevant.

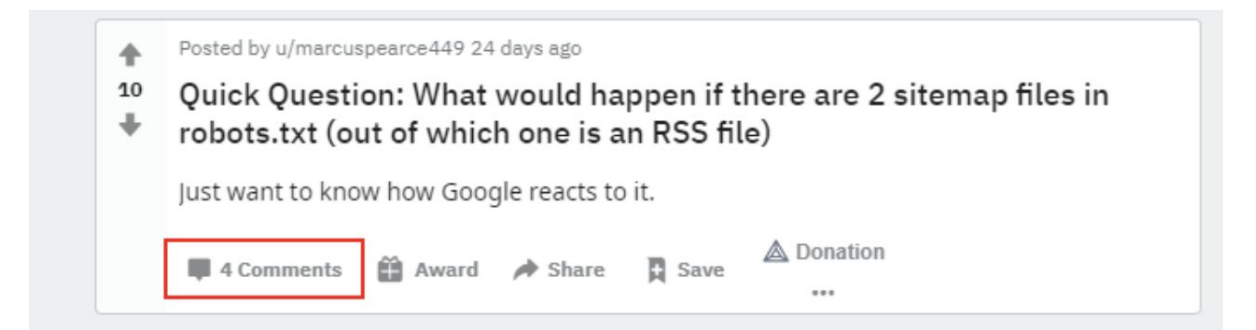

### 4. Then I created my own post by pressing here.

| Posts | Wiki        |       |            |
|-------|-------------|-------|------------|
|       | Create Post |       | <b>N</b> Ø |
|       | Hot 🌲 New   | 🔒 Тор | -          |

### 5. You need to fill out the things below.

| 💡 r/TechSEO | •      |        |        |
|-------------|--------|--------|--------|
| Post        | Images | ⊕ Link | E Poll |

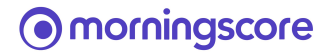

 Here is an example of a post I made that included a link: <u>https://www.reddit.com/r/TechSEO/comments/jqyxik/entering\_our\_2</u> <u>nd\_beta/</u> - as you can see I added a link.

| ↑<br>3<br>↓ | Posted by u/madsenmining 6 months ago and the second second secon |             |
|-------------|----------------------------------------------------------------------------------------------------|-------------|
|             | Some text ;)                                                                                                    |             |
|             |                                                                                                    |             |
|             | check it out here: <u>https://morningscore.io/beta/</u>                                                                                                    |             |
|             | With your help the small Davids can fight the big Goliaths of SEO ;)                                                                                                    |             |
|             | 📮 10 Comments 🎓 Share 🖋 Edit Post 📮 Save ⊘ Hide 🔖 🖾 Donation                                                                                                    | 64% Upvoted |

#### Bonus:

YouTube Video showing it step by step

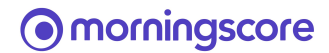

### 5. Quora.com - Answer questions

On Quora a lot of relevant questions are asked about almost anything. If you have some expert knowledge about your industry, you can share a link to your website (could be a blog post) that contains the answer. Or use your website as an example in your answer.

- 1. Create a Quora profile following the instructions here
- 2. Fill out your profile fully. Make it good.
- 3. Search Quora for questions that are relevant to what your website does.
- 4. Once you find relevant questions that you can answer well, create a good helpful answer, and think less about getting a link.
- It's a good idea to only include links to yourself in some of your answers.
   Like 1 out of 4 answers. Main thing is creating value. Then you will also receive brand recognition which is worth more and more in SEO.
- 6. Here is an example of a link I "built": <u>https://qr.ae/pGrFhy</u> and here is an example of me just answering a question without thinking about getting a link: <u>https://qr.ae/pGrFGH</u> the first one only got around 100 views, the other 11k. Different purpose (link vs branding) but you won't get far if you only go on Quora for linkbuilding.

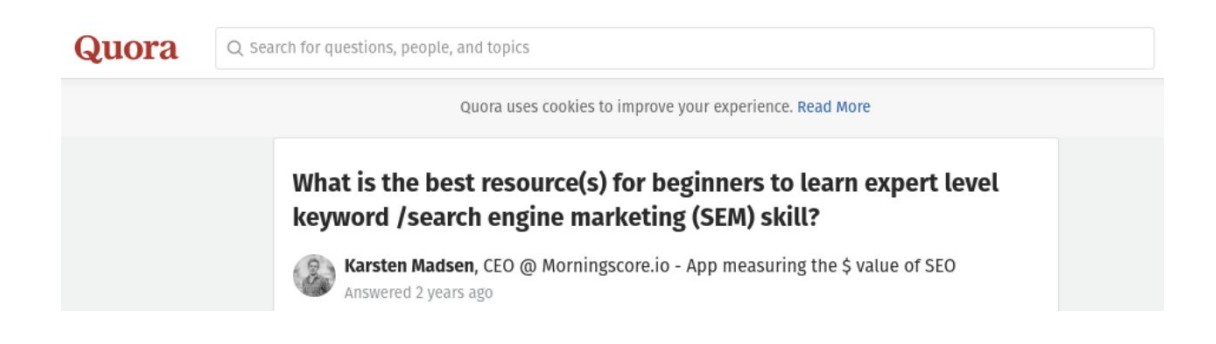

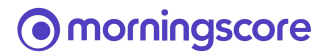

### 6. Trustpilot.com

Trustpilot is a growing global review site. They get quite some traffic Verify your business account to get a link and take control of the content.

#### How to build the link:

- Trustpilots own guide on how to build or claim your profile is quite good. So we advise you to follow the steps here: <u>https://support.trustpilot.com/hc/en-us/articles/115015561467–Clai</u> <u>m-your-business-profile</u>
- 2. Once you have set up or claimed your profile your link is built.

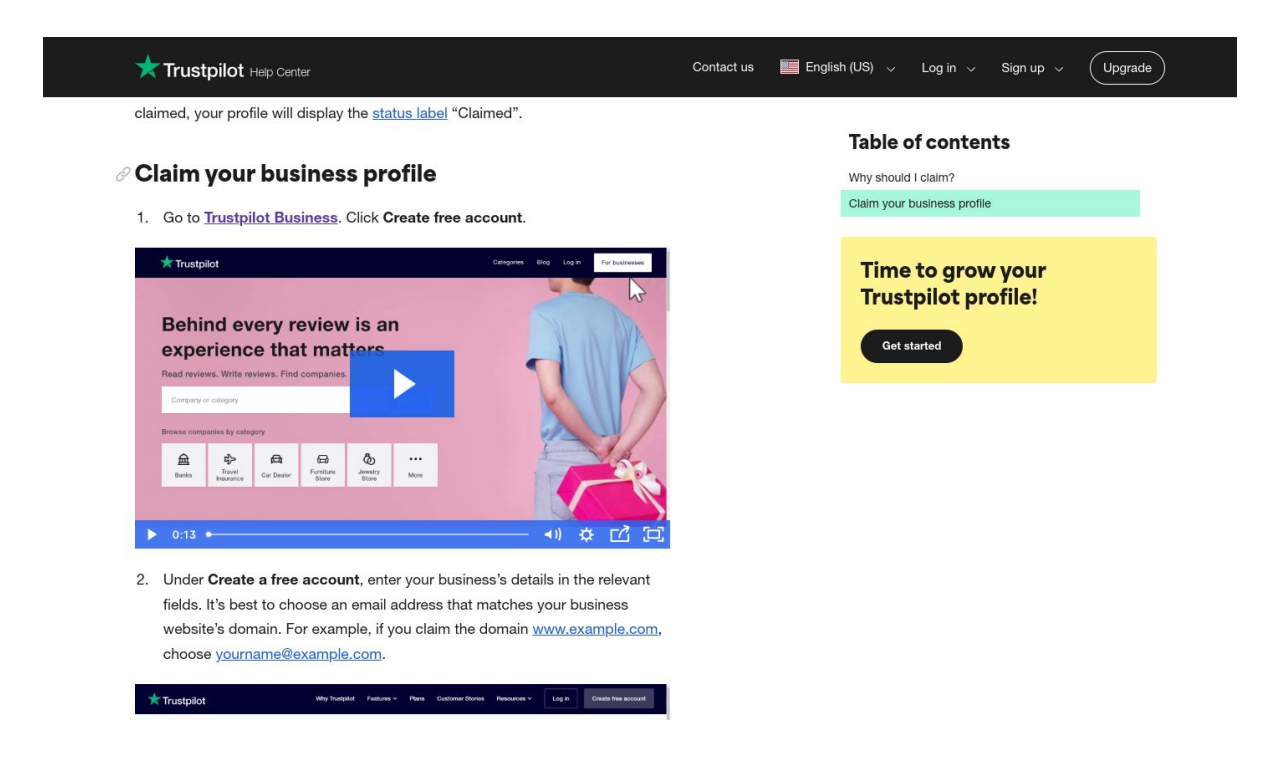

 This link is only good if you start getting your customers to review you there. Be proactive and ask customers for reviews and then link to Trustpilot from your website afterwards.

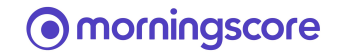

### 7. Google reviews

ChatGPT is "stealing" Google reviews. This might get blocked. But other websites also do that, so no matter what it's important.

#### How to to:

- 1. Ask customers to search for your brand on Google
- 2. And then find the review button as shown and review you 😎

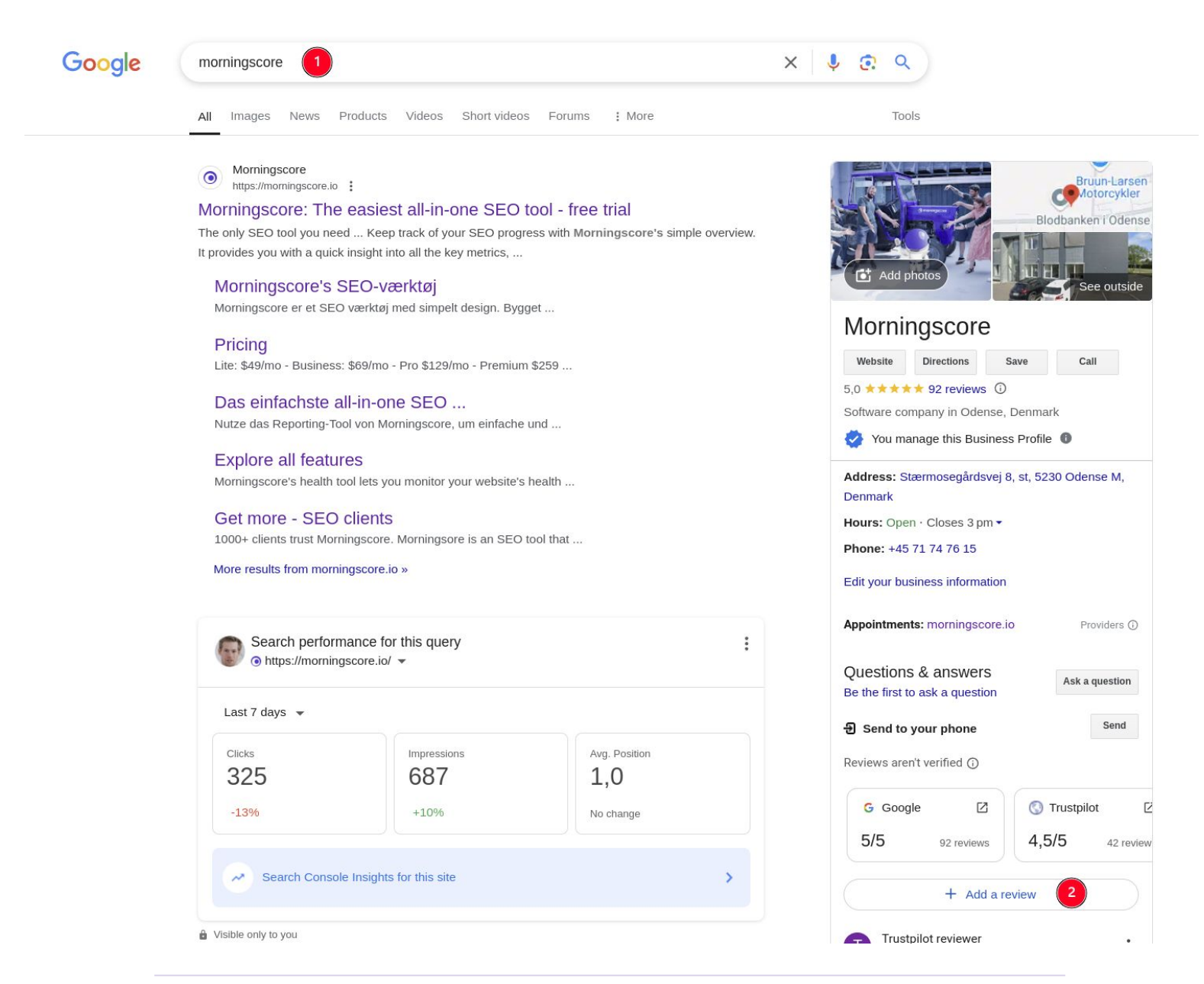

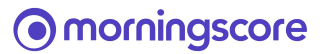

### 8. prlog.org - Submit press release (digital PR)

A press release is a short (450 words) article sharing some newsworthy event from your company. This could be anything like good financial results, new product launches and so on.

 Set up an account by going to https://www.prlog.org/ and on the frontpage you see a link called "Submit press release here" - click that.

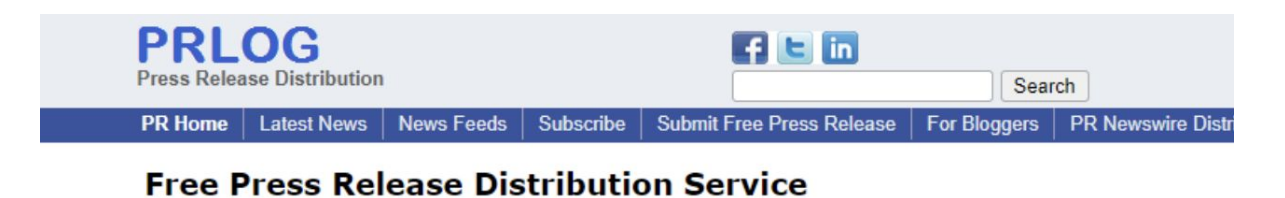

Free press release and press room hosting, free distribution to search engines. Discounted press release distribution to news websites and journalists.

If you are a new user, submit press release here

2. Now you end up here if you need an account first. Fill it out.

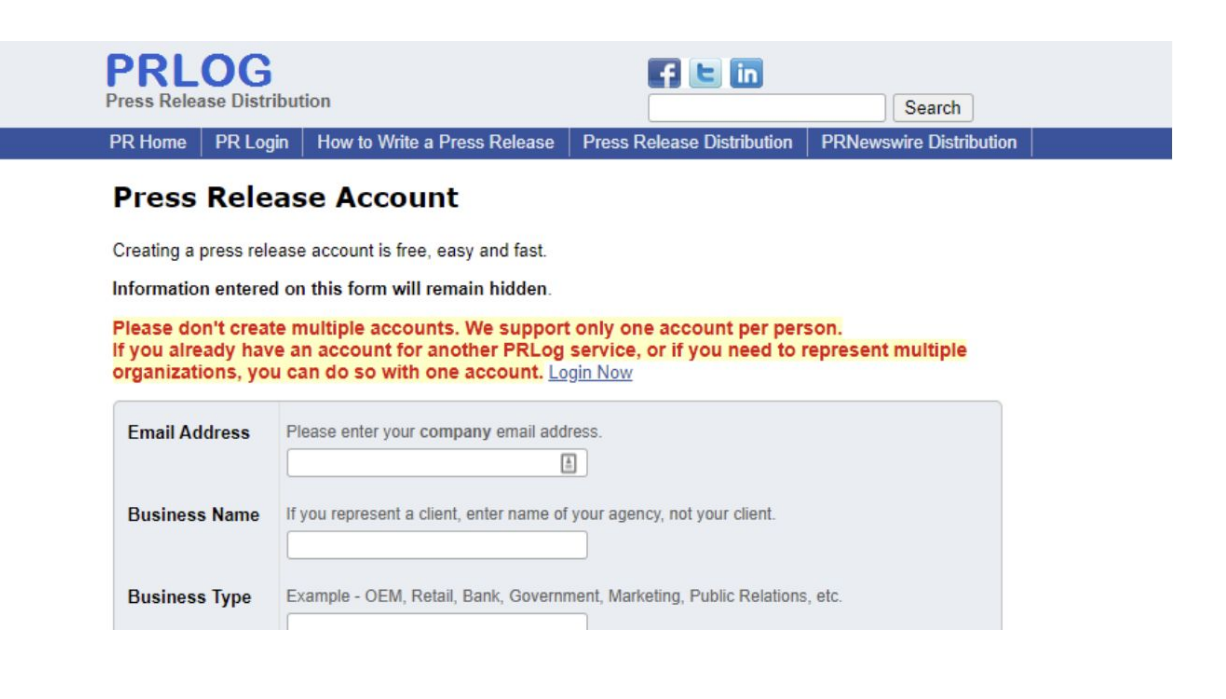

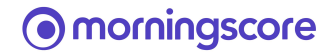

- After filling out this information and having created the account I recommend you also fill out your Business profile with more info about you for better SEO value.
- 4. Confirm you are logged in and find this in the menu:

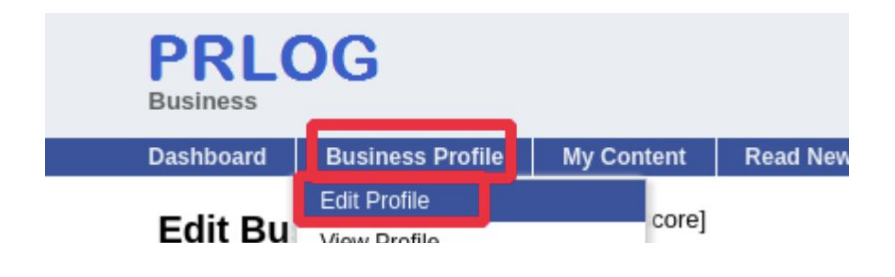

5. Now fill out this section

#### **New Business Profile**

Please Read Carefully -

- 1. Only one business profile per business or website is allowed.
- 2. This is not a press release.
- 3. Information entered on this form is public unless mentioned otherwise.
- 4. You can modify the information entered below anytime (except profile name).
- 5. Some of the fields below have been already filled. Please update them if you need to.

| Profile Name*  | biz.prlog.org/<br>morningscore<br>Min=0, Count=12, Max=99 | Check |  |
|----------------|-----------------------------------------------------------|-------|--|
| Business       | Morningscore ApS                                          |       |  |
| Name* 💔        | 16/60 characters                                          |       |  |
| Contact Email* | Shown as ***@domain.com                                   |       |  |
| 0              | mail@morningscore.io                                      |       |  |

- 6. At the bottom, click "Publish Profile".
- 7. Now go here to create your press release:

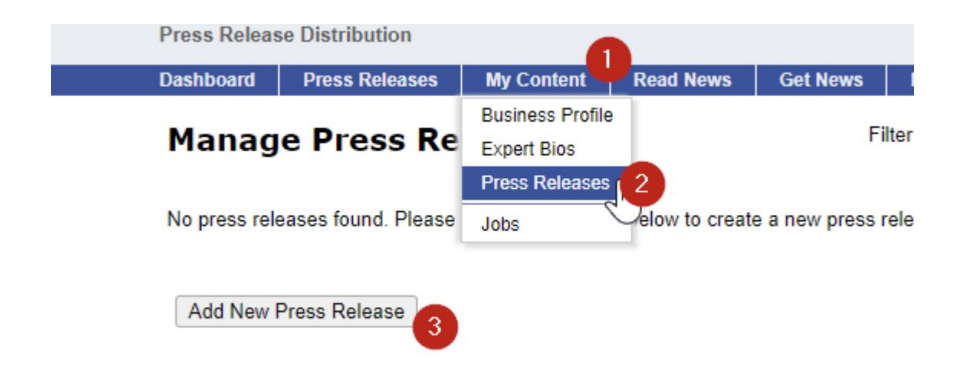

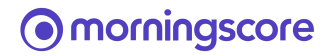

- 8. There is a free option which is what we will cover in this guide. Their paid options are good value based on our experience and research.
- 9. Select the free option and fill out form and click Create:

| Free: Supported By Ads                                                  |  |  |  |  |
|-------------------------------------------------------------------------|--|--|--|--|
| O Basic: USD 29.00                                                      |  |  |  |  |
| O Premium: USD 49.00                                                    |  |  |  |  |
| O Premium2: USD 99.00 (Best Low Cost)                                   |  |  |  |  |
| O Premium Plus: USD 449 USD 359.00 (Best Distribution)                  |  |  |  |  |
| Multi PR Discount                                                       |  |  |  |  |
| morningscore - Morningscore ApS                                         |  |  |  |  |
| Prove you are not a robot by typing text from the image in the text box |  |  |  |  |
|                                                                         |  |  |  |  |

10. Be aware of this limitation in the free press release: So you could insert a link, but then you need to insert the full link like
"https://morningscore.io/" and it won't hyperlink as far as I remember.

Create

Cancel

3

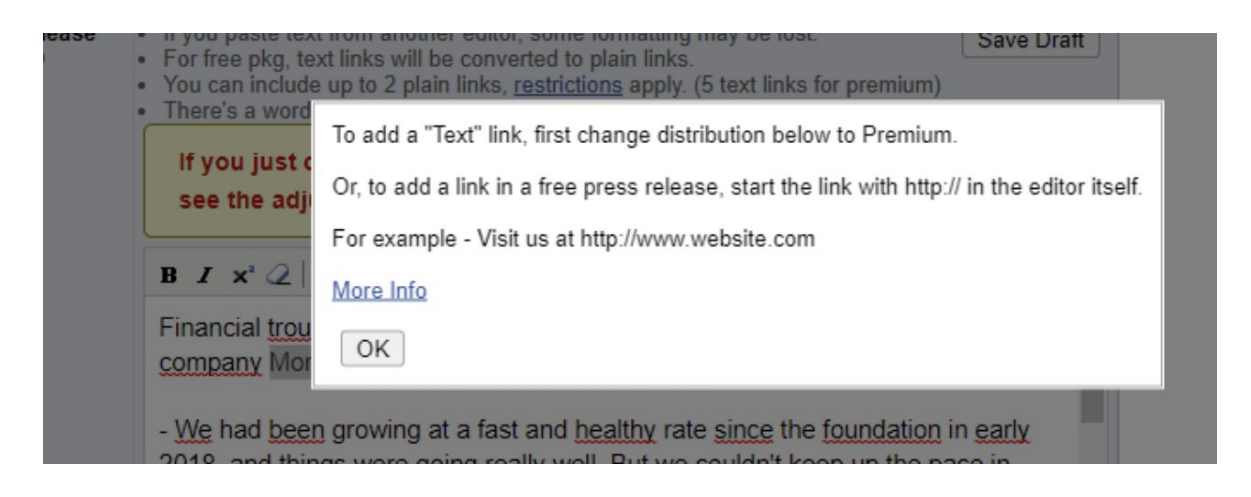

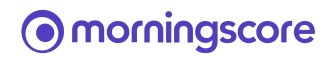

- Now you need to insert your press release which should be around 400 words long. <u>Here is an example of the press release we submitted</u>
- 12. As you can see, even if you choose the free version you still get a link to your profile.

| PRLOG<br>Press Release Distribution                |                                                                                   |                                                                                                    |                                                                                |                                                      | Search                                                                             |
|----------------------------------------------------|-----------------------------------------------------------------------------------|----------------------------------------------------------------------------------------------------|--------------------------------------------------------------------------------|------------------------------------------------------|------------------------------------------------------------------------------------|
| Dashboard My Content                               | Read News                                                                         | Get News                                                                                                    |                                                                                |                                                      |                                                                                    |
| Follow on Google News                              | Morningso<br>Generatio                                                            | core Secures \$7<br>n of AI SEO and                                                                              | 00k in Fund<br>Expand Glo                                                      | ing to Bui<br>bally                                  | ild the Next                                                                       |
|                                                    | By: Morningscor                                                                   | e ApS                                                                                                    |                                                                                |                                                      |                                                                                    |
| Netherlands<br>Afghanistan<br>Einland<br>Hong Kong | ODENSE, Denm<br>SEO tool with a<br>USD in new fund                                | nark - Jan. 7, 2025 - PRL<br>unique gamification twist,<br>ling from two prominent D                             | og Morningscore,<br>has announced it ha<br>Danish business ang                 | a Danish comp<br>as successfully<br>els, Bo Møller a | any behind the successful<br>raised close to \$700,000<br>and Lasse Schou Holbøll. |
| Canada                                             | Founded in 2018                                                                   | . Morningscore has guick                                                                                         | dy grown to                                                                    |                                                      |                                                                                    |
| More Countries                                     | approach 1M US                                                                    | D in Annual Recurring Re                                                                                         | evenue (ARR). By                                                               | 1 2 3 4                                              | 5                                                                                  |
| Industry News                                      | delivering an intu<br>optimization task<br>base of more that<br>funds will be use | itive SEO tool that gamifi<br>s, the company has carve<br>in 1000 customers. The n<br>d to hugely amplify the Al | es search engine<br>ed out a loyal user<br>ewly secured<br>capabilities of the |                                                      |                                                                                    |
| All News<br>Exclusive News                         | tool, increase hir<br>the company's p                                             | ing of specialized engined                                                                                       | ers, and expand<br>c.                                                          | 11                                                   | All the state                                                                      |
|                                                    | "Morningscore re                                                                  | epresents a new generation                                                                                       | on of SEO tools                                                                |                                                      |                                                                                    |
| February 2025                                      | that anyone can                                                                   | use to grow their busines                                                                                        | s. Our partnership                                                             |                                                      |                                                                                    |

# 13. And from the profile you have a link to your website (if you filled it out in your profile!)

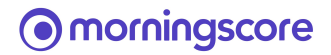

### MorningSCOre Morningscore ApS

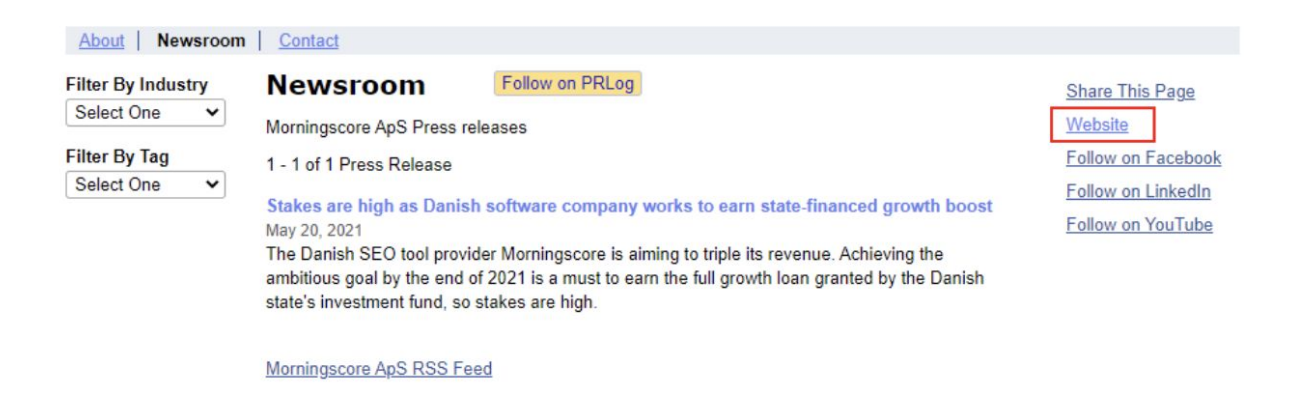

14. That's it. Now you will wait for your article to be published and you can see statistics by going to <a href="https://www.prlog.org/pub/manage.html">https://www.prlog.org/pub/manage.html</a>

| Ма | Manage Press Releases Help Filter By Profile |           |                                                                                             |         |            |                     | Show A              | All Results 🗸  |              |
|----|----------------------------------------------|-----------|---------------------------------------------------------------------------------------------|---------|------------|---------------------|---------------------|----------------|--------------|
| Ne | w                                            |           | Search Clear                                                                                |         |            |                     |                     |                |              |
|    | PR ID                                        | Status    | Headline                                                                                    | Premium | Hits       | Release<br>Date ▼   | Last<br>Modified    | Access<br>Code | Pressroom    |
| 0  | 12870511                                     | Published | Stakes are high as Danish software<br>company works to earn state-<br>financed growth boost | в       | <u>443</u> | 2021-05-20<br>19:02 | 2021-05-20<br>19:02 |                | morningscore |

These paid alternatives are also worth looking into. Do not pay several companies for pushing the same article, as their work will then overlap.

https://www.newswire.com/pricing(\$450) 

- https://pressat.co.uk/ UK focused but global reach (£110)
- https://www.24-7pressrelease.com/ (\$139)

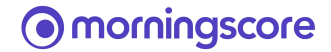